## KinderSign – Cómo Crear un PIN y Pregunta/Respuesta Secreta para un Padre/Adulto Responsable

Si está ingresando a KinderSign por primera vez, es necesario crear configuración de seguridad para verificar su identidad.

Utilice el teclado numérico para ingresa los 10-dígitos de su número de teléfon Pulse Next (Siguiente).

| ar | 1     | 2    | 3      |
|----|-------|------|--------|
| 0. | 4     | 5    | 6      |
|    | 7     | 8    | 9      |
|    | Clear | 0    | Delete |
|    |       | Next |        |

Si la tableta no reconoce el número de telefono que ingresó, usted recibirá un mensaje indicando que no fue encontrado y preguntándole si desea registrarlo Phone number not found! como el de un Padre/Adulto The phone number you en-Responsable.

tered (854) 325-6933 was not found, do you wish to register this number as a sponsor?

No

Yes

Pulse Si para registrar el numero con un Padre/Adulto Responsable o No para volver a ingresar el número de teléfono. Si el mensaje sigue apareciendo después de intentar de nuevo, entonces el número de teléfono no existe en el sistema.

Una vez actualizada, recibirá un mensaje informándole que su configuración de seguridad no está completa. Pulse Activar Cuenta.

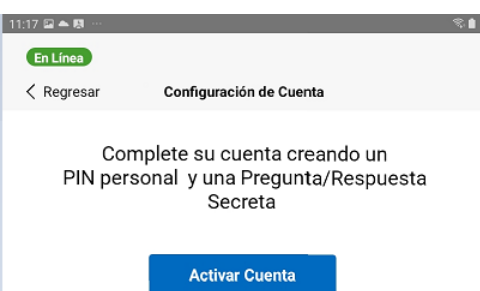

Pulse en la flecha del menú desplegable para seleccionar la Pregunta Secreta que desea utilizer para verificar su identidad. Pulse en el campo de la Respuesta Secreta e ingrese la respuesta secreta. Pulse Confirmar.

| 11:17 🖾 📥 🐺 🔤                                                                                                    | ×.                |
|----------------------------------------------------------------------------------------------------|-------------------|
| En Línea                                                                                                    |                   |
| Kegresar Robert Corbett (Adulto Responsable)                                                                               | )                 |
| Por favor, seleccione una pregunta y<br>secreta                                                                            | respuesta         |
| Esta información se utilizará para verificar su identidad                                                                  | lei obrida eu PIN |
| Esta información se acinzara para vennoar ou facilitade                                                                    |                   |
| Pregunta Secreta:                                                                                                    |                   |
| Pregunta Secreta:<br>What is the first name of your spouse's father?                                                       | V                 |
| Pregunta Secreta:<br>What is the first name of your spouse's father?<br>Respuesta Secreta:                                 |                   |
| Pregunta Secreta:<br>What is the first name of your spouse's father?<br>Respuesta Secreta:<br>Ingrese la respuesta secreta | V                 |

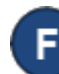

KinderSign regresa al teclado numérico para crear su PIN. Ingrese su PIN de 4-dígitos y pulse Siguiente. Ingrese su PIN de 4-dígitos otra vez y pulse Verificar para confirmar.

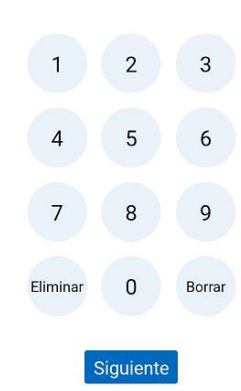

Por favor, seleccione un PIN

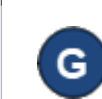

KinderSign regresa al teclado numérico y está listo para que ingrese utilizando su número de teléfono y nuevo PIN.